# Uživatelský návod pro práci s e-learningovým systémem pro studium kurzů

Přístup do e-learningu je přes webovou adresu: http://e-learning.pik-pd.cz

Po jejím zadání se dostanete na přihlašovací obrazovku systému, kam zadáte uživatelské jméno a heslo.

V případě, že jste se do systému doposud neregistrovali a nemáte tudíž své uživatelské jméno a heslo, stiskněte odkaz Registrace pod tlačítkem Přihlásit se. Na následující obrazovce zadejte povinné údaje a proveďte registraci. Po jejím dokončení vám budou do dvou pracovních dnů kurzy zpřístupněny.

| Firefox 🛀 🔇 > Přihlášen × 📄 Prostory k p 🖸 Way Out W 📄 Nový panel 📄 Nový panel 📄 Nový panel 🔅 Nový panel                                                                                                    | ý panel 🗌 Nový panel 📄 Nový panel 📄 Nový panel 📄 Nový 🗲 🛨 |           |
|----------------------------------------------------------------------------------------------------|-----------------------------------------------------------|-----------|
| 🔶 👁 pik.accon.cz/prihlaseni                                                                                                    | ☆ マ C 🛛 😫 - podnikatel                                    | ۹         |
| 🖀 ARES - Ekonomické su 🚺 Teletext ČT — Teletext 🗙 Obchodní rejstřik a Sbí 🧕 Nejnavštěvovanější 📋 Jak začít                                                                                                    |                                                           | 🚺 Záložky |
| Pinlašeni         Podnikatelský inkubátor Kunovice - Panský dvůr, s r.o. pronajimá kancelářské prostovy pro začinající podnikatele, malé, střední a inovační firmy, přednáškový sál, prezentační prostovy, nabízť vystřil administratívních služeb, kancelářské technity, konzultačních a prozdenšký klužeb a spolutycí s vystovými školam. Objekt Podnikatelského inkubátoru | Přihlášení<br>Uživatelské jméno                           |           |
| vzmiki po rozsanie rekonstrukci arealu Pansky dvur v centru mesta.<br>Kontakty:<br>Ing. Pavel Vardan, jednatel<br>tel: 572 432 721<br>www.pi.kunovice.eu<br>www.pik-pd.cz                                                                                                    | Heslo Přihlásít se Registrace   Zapomenuté heslo?         |           |
| EVROPSKÁ UNIE<br>EVROPSKÝ FOND PRO REGIONÁLNÍ ROZVOJ<br>INVESTICE DO VAŠÍ BUDOUCNOSTI                                                                                                    |                                                           |           |
| 🚱 🕕 PIK 🙋 Odeslaná po 🔀 Oprášení a te 😻 Přihlášení J E 🌇 Microsoft Ex 🖤                                                                                                    | Předávací pr 🗰 Dokumentl 🎆 ČSN Verze CS 🗃 🔺 🙀             | 25.3.2013 |

### Kurzy

Po přihlášení se Vám otevře následující náhled s přehledem dostupných kurzů.

Pro vstup do jednotlivých kurzů použijte tlačítko Vstoupit do kurzu nebo Pokračovat v kurzu (liší se, pokud do kurzu vstupujete poprvé nebo již opakovaně).

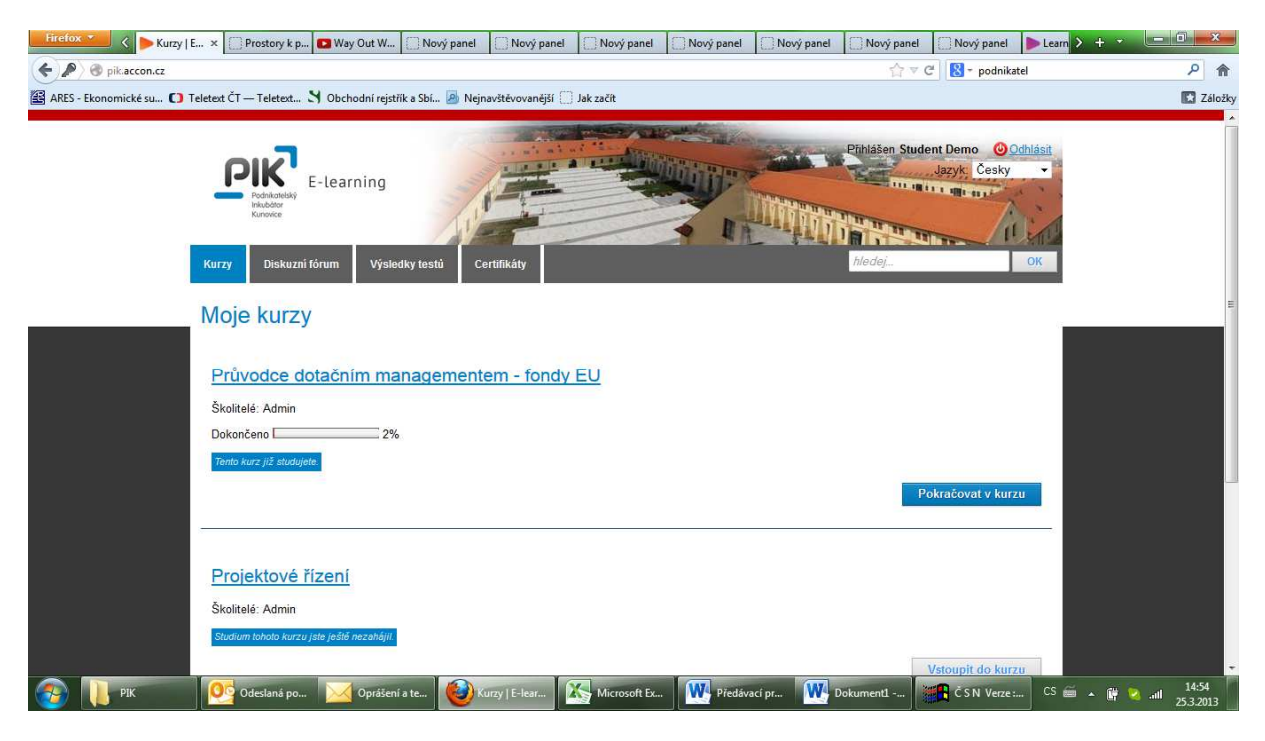

V následující obrazovce se ocitnete na začátku zvoleného kurzu. Kurz je v e-learningu členěný do kapitol, v rámci nichž se pohybujete rolováním po stránce. Přechod do další kapitoly po přečtení aktuální se prování stiskem modrého tlačítka s bílým trojúhelníkem na konci stránky vpravo. Stejné tlačítko je i na začátku každé stránky.

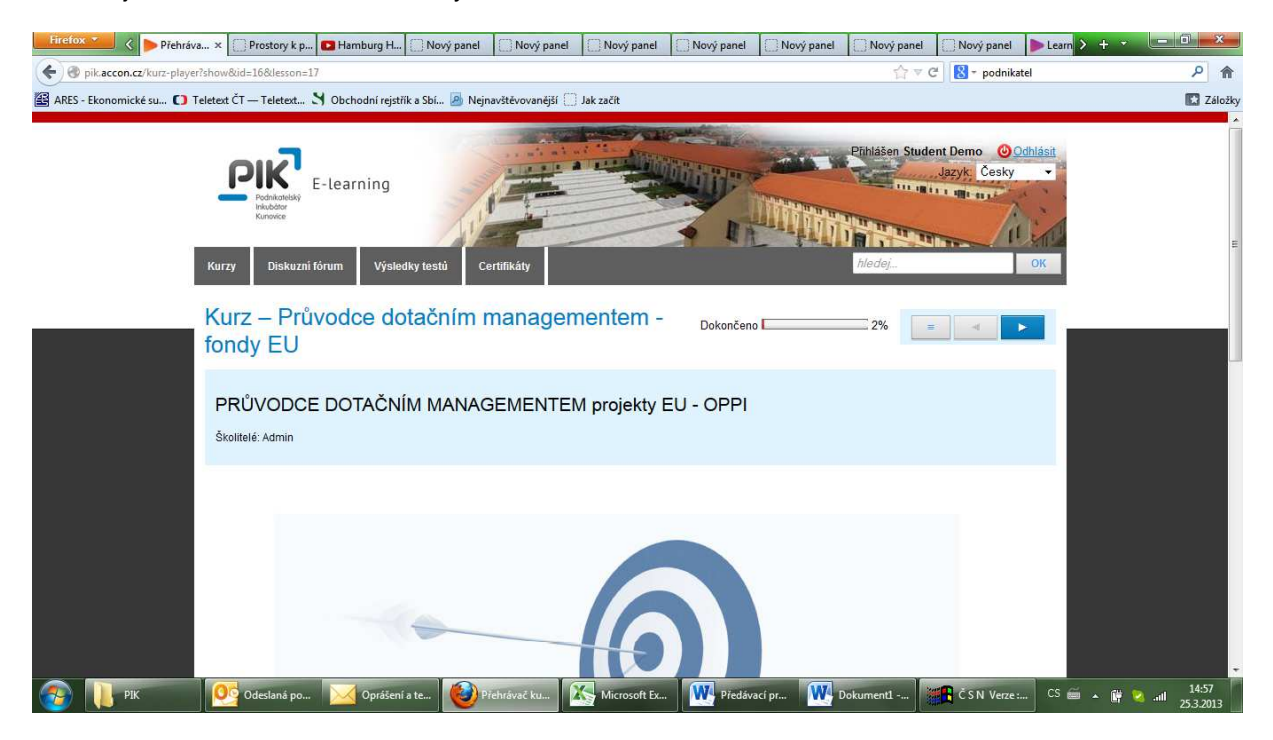

Pro návrat do předchozí kapitoly pak můžete využít šedé tlačítko s modrým trojúhelníkem. Vlevo od tlačítek k posouvání mezi stranami na začátku stránky je šedé tlačítko s třemi vodorovnými modrými linkami, které po stisku rozbalí přehled všech kapitol kurzu. Pro výběr libovolné kapitoly stiskněte název dané kapitoly, pro výběr podkapitoly rozbalte kapitolu stiskem jejího názvu a po rozbalení stiskem příslušné podkapitoly. Takto se můžete volně pohybovat mezi kapitolami a podkapitolami kurzu bez nutnosti procházet kapitoly od začátku postupně. Vodorovný sloupec Dokončeno umístěný vlevo od tlačítka pro procházení dokumentů a kapitol ukazuje, jakou část z celkového počtu kapitol již máte nastudovánu (zobrazenou na obrazovce). Stejný sloupec se objevuje také na úvodní obrazovce s přehledem dostupných kurzů.

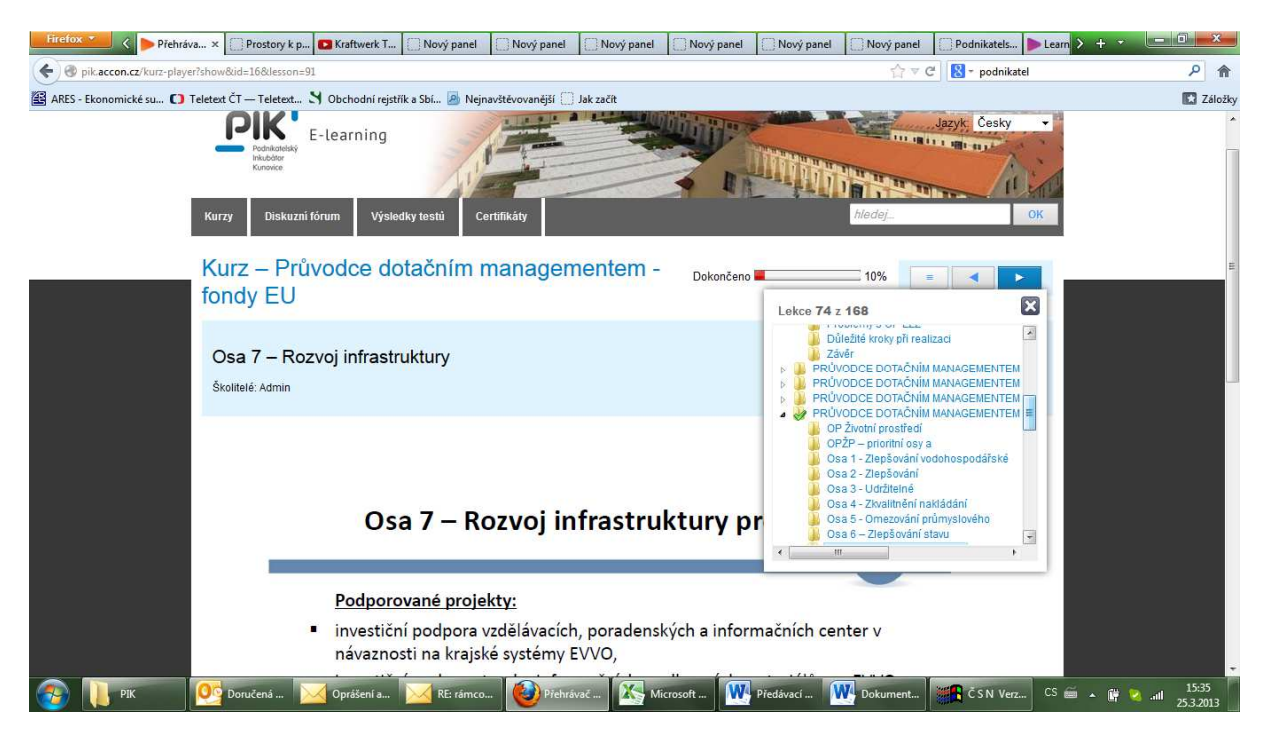

#### Diskuze

Během studia kurzu je možné přispívat svými názory do diskusního fóra. Pro přidání příspěvku stiskněte odkaz pod nadpisem Připojené fórum na libovolné straně kurzu vlevo dole.

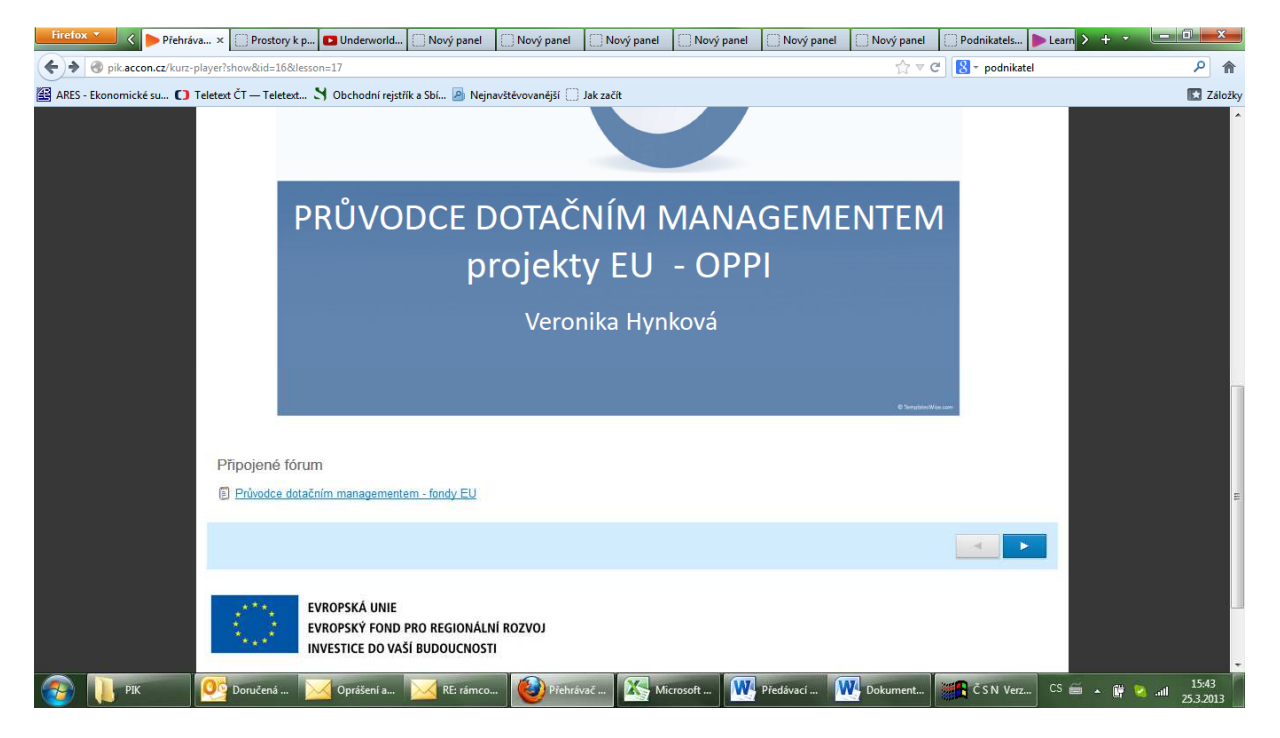

Na další straně uvidíte příspěvky dalších studentů nebo lektora a můžete přidat svůj příspěvek stiskem tlačítka Nový příspěvek na pravé straně obrazovky.

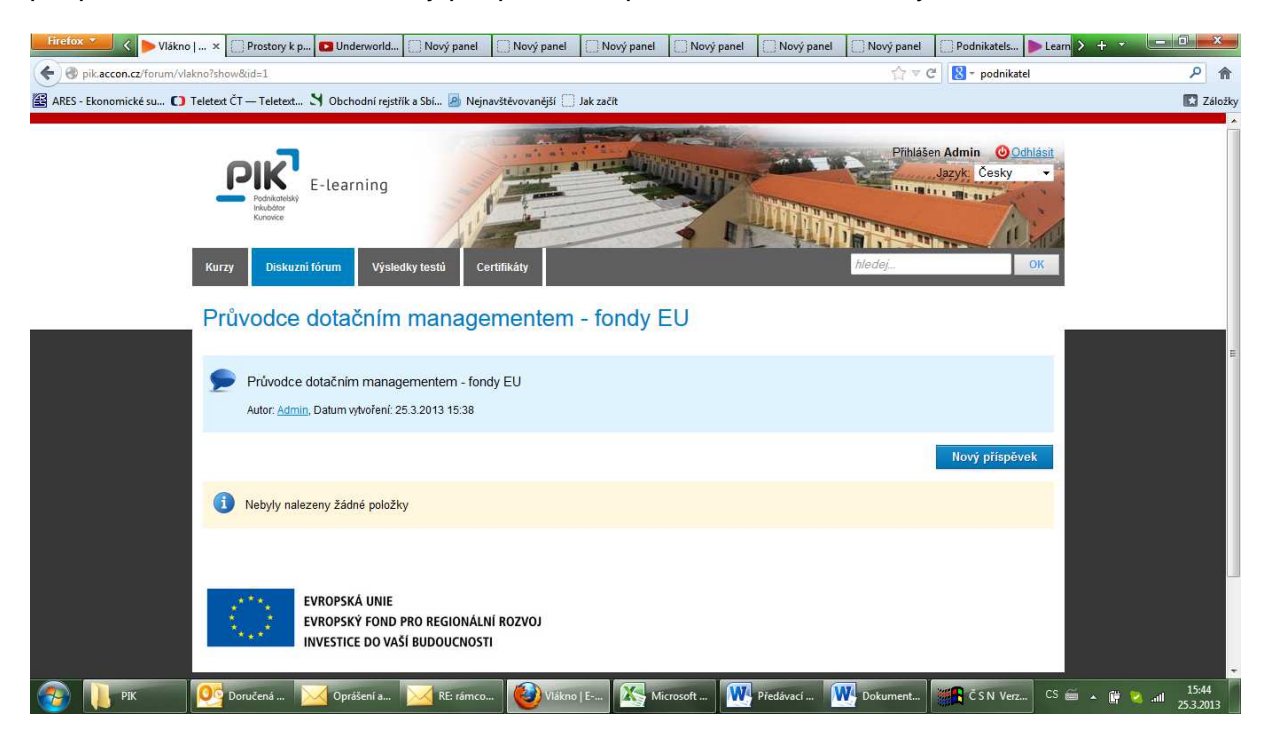

Po stisku tlačítka se zobrazí pole pro vložení textu příspěvku a další pole pro vložení Vaší emailové adresy. Stiskem tlačítka je Váš příspěvek podle nastavení diskuse lektorem odeslán podle ke schválení lektorovi kurzu nebo se rovnou objeví v diskusi.

| Firefox 🗡 🕨 Vlákno   × 🔅 Prostory k p.,. 🖬 Underworld.,, 🌅 I              | Nový panel 🗌 Nový panel 🗍                                         | Nový panel 🗌 Nový panel | 🗌 Nový panel | 🗌 Nový panel 📄 Podnikatels 🕨 I                      | earn > + - 🗆      | *        |
|---------------------------------------------------------------------------|-------------------------------------------------------------------|-------------------------|--------------|-----------------------------------------------------|-------------------|----------|
| pik.accon.cz/forum/vlakno/?add&id=1                                       |                                                                   |                         |              | ☆ ▽ C 🛛 🚼 → podnikatel                              | م                 | A        |
| 😰 ARES - Ekonomické su 🚺 Teletext ČT — Teletext 🗙 Obchodní rejstřík a Sl  | pi 🧕 Nejnavštěvovanější 🛄 Jak :                                   | začít                   |              |                                                     |                   | Záložky  |
| Kurzy         Diskuzni tórum         Výsledky te           Nový příspěvek | estů Certifikáty                                                  |                         |              | Přihlášen Admin O Odhlás<br>Jazyk: Česky<br>MedejOK |                   |          |
| Nadpis<br>Obsah<br>E-mail                                                 | RE: Průvodce dotačním manage<br>Maximálně 1024 zn. Nepoužívejte H | amentem - 1<br>         |              |                                                     |                   |          |
| EVROPSKÁ UNIE<br>EVROPSKÝ FOND PRO                                        | REGIONÁLNÍ ROZVOJ                                                 | Odeslat                 |              |                                                     |                   |          |
| 🚱 📗 PIK 📴 Doručená 🖂 Oprášení a 🔀                                         | RE: rámco 🔞 Vlákno   E                                            | 🔀 Microsoft 💓           | Předávací 🚺  | 🚺 Dokument 🦉 C S N Verz 🤇                           | CS 🚎 🔺 🔐 🔽 📶 15:4 | 6<br>013 |

# Testování znalostí

Pokud je k některé kapitole kurzu připojen test, je zobrazen na konci stránky příslušné kapitoly vlevo dole. Do testu se dostanete stiskem odkazu s názvem testu.

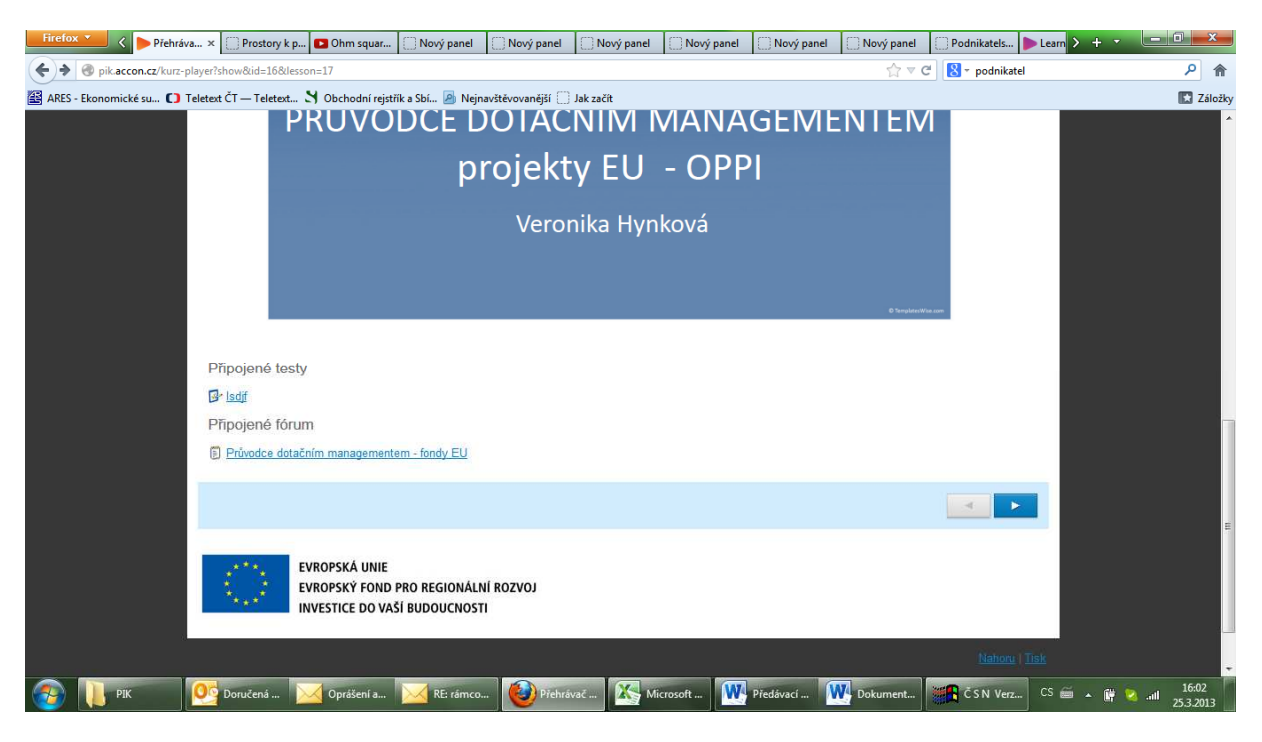

Na následující obrazovce uvidíte popis testu s podrobnostmi o plnění testu. Stiskem tlačítka Spustit test se začnou objevovat testové otázky.

| Firefox * K Test info × Prostory k p Ohm squar Nový panel Nový panel                           | el 🗌 Nový panel 🗌 Nový panel 🗌 Nov                                                                             | vý panel 🔅 Nový panel 🔅 Podnikatels 🍉 Learn 义 🛨 🔹                                                               |           |
|------------------------------------------------------------------------------------------------|----------------------------------------------------------------------------------------------------|----------------------------------------------------------------------------------------------------|-----------|
| e mik.accon.cz/testy/test-info?show&id=1&course_id=17                                          |                                                                                                    | ☆ ▼ C B - podnikatel                                                                                            | ۹ م       |
| 🖀 ARES - Ekonomické su 🚺 Teletext ČT — Teletext 🌂 Obchodní rejstřík a Sbí 🌆 Nejnavštěvovanější | [] Jak začít                                                                                                   |                                                                                                    | Záložky   |
|                                                                                                | and an and a second second second second second second second second second second second second second second |                                                                                                    |           |
|                                                                                                | A CONTRACTOR OF THE OWNER                                                                                      | Přihlášen Admin 🙆 Odhlásit                                                                                      |           |
|                                                                                                |                                                                                                    | Jazyk: Česky -                                                                                                  |           |
| Podniatelský<br>induktor                                                                       |                                                                                                    | The second second second second second second second second second second second second second second second se |           |
| Kunovice                                                                                       |                                                                                                    | A STATE AND A STATE                                                                                             |           |
|                                                                                                |                                                                                                    |                                                                                                    |           |
| Kurzy Diskuzní fórum Výsledky testů Certifikáty                                                |                                                                                                    | hledej                                                                                                    |           |
|                                                                                                |                                                                                                    |                                                                                                    |           |
| Isdjf , pokus číslo 1                                                                          |                                                                                                    | 13                                                                                                    |           |
| Popis                                                                                          |                                                                                                    | Parametry testu                                                                                                 | 1         |
| , opo                                                                                          | Časový limit                                                                                                   | 45 minut                                                                                                    |           |
|                                                                                                | Počet otázek                                                                                                   | 1                                                                                                    |           |
|                                                                                                | Body potřebné ke splnění<br>testu                                                                              | 15,00 b                                                                                                    |           |
|                                                                                                | Maximální počet získaných<br>bodů                                                                              | 0,00 Б                                                                                                    |           |
|                                                                                                | Obtížnost                                                                                                    | <u>e</u>                                                                                                    |           |
|                                                                                                | Počet otázek na stránku                                                                                        | 1                                                                                                    |           |
|                                                                                                | Max. počet pokusů                                                                                              | 3                                                                                                    |           |
|                                                                                                |                                                                                                    |                                                                                                    |           |
|                                                                                                | Spustit test!                                                                                                  |                                                                                                    |           |
|                                                                                                |                                                                                                    |                                                                                                    |           |
|                                                                                                |                                                                                                    |                                                                                                    |           |
|                                                                                                |                                                                                                    |                                                                                                    |           |
| 🚱 🕕 PiK 📴 Doručená 🔀 Oprášení a 🔀 RE: rámco 🥹 Tes                                              | st info   🥂 Microsoft 🚺 Předávad                                                                               | cí 🚺 Dokument 🎬 ČSN Verz CS 🗃 🔺 🔐                                                                               | 25.3.2013 |

Po zadání odpovědi se přesouváte k další otázce a po zodpovězení všech otázek ukončíte test stiskem tlačítka Ukončit test.

| Firefox 💙 🔇 🍉 Přehráva 🗙 🗍 Prostory k p 🖬 Ohm squar              | Nový panel Nový panel                   | 🗌 Nový panel 🗌 Nový p     | anel 🗌 Nový panel | 🗌 Nový panel | 🗌 Podnikatels 🕨 L | eam > + - 💻 |                    |
|------------------------------------------------------------------|-----------------------------------------|---------------------------|-------------------|--------------|-------------------|-------------|--------------------|
| 🗲 🕲 pik.accon.cz/testy/test-player?run                           |                                         |                           |                   | ☆ ⊽ C        | 🔀 - podnikatel    |             | ۹ م                |
| 🖀 ARES - Ekonomické su 🚺 Teletext ČT — Teletext 🎗 Obchodní rejst | řík a Sbí 🙆 Nejnavštěvovanější 🛄 J      | ak začít                  |                   |              |                   |             | Záložky            |
| Kurzy Diskuzni fórum Výsle                                       | dky testů Certifikáty                   |                           | 12-40             | hledej_      | ОК                |             | *                  |
| Otázka 1                                                         | Test lsdjf , pokus čís                  | ilo 1                     |                   |              | 43 min 59 s       |             | 1                  |
|                                                                  | 💕 Otázka 1                              |                           |                   |              |                   |             |                    |
|                                                                  | jak se to dělá?                         |                           |                   |              |                   |             |                    |
|                                                                  | 🔘 a) dobřč                              |                           |                   |              |                   |             |                    |
|                                                                  | 💿 b) špatnč                             |                           |                   |              |                   |             |                    |
|                                                                  | () c)<br>() d)                          |                           |                   |              |                   |             | E                  |
|                                                                  | Můžete vybrat jednu možnost.            | Maximálni počet ziskaných | bodů: <b>0,00</b> |              |                   |             |                    |
|                                                                  | 4                                       | Zrušit                    | odpověď           |              | Ukončit test!     |             |                    |
| EVROPSKÁ UNIE<br>EVROPSKÝ FOND<br>INVESTICE DO VA                | PRO REGIONÁLNÍ ROZVOJ<br>ŠÍ BUDOUCNOSTI |                           |                   |              |                   |             |                    |
|                                                                  |                                         |                           |                   |              |                   |             | -                  |
| 📀 🕕 PIK 📴 Doručená 🔀 Oprášení a                                  | RE: rámco 🔞 Přehrávz                    | ić Microsoft              | W Předávací       | Dokument     | ČSN Verz C        | s 🗃 🔺 🔐 🔕   | 16:06<br>25.3.2013 |

Poté se zobrazí výsledek splnění testu.

| Firefox V C Dokonče X Prostov k n Dohm squar Nový nanel Nový nanel                                                                                                    | nanel Nový nanel Nový nanel     | Nový papel Podnikatels  |        |     |
|----------------------------------------------------------------------------------------------------|---------------------------------|-------------------------|--------|-----|
| Obvince A prosony k p. Onin squar Drovy panel novy panel provy panel provy panel panel provy panel provy panel prov | paner Chrony paner Chrony paner | → ▼ C Not participation |        |     |
| ARFS - Ekonomické su C Teletext                                                                                                    |                                 |                         | C Zálo | žkv |
| Kurzy Diskuzni fórum Výsledky testů Certifikáty                                                                                                    |                                 | hedej                   | ок     | *   |
| lsdjf , pokus číslo 1                                                                                                    |                                 |                         |        |     |
| Test byl dokončen!                                                                                                    |                                 |                         |        |     |
| Student                                                                                                    | Admin                           |                         |        |     |
| Uživatelské jméno                                                                                                    | admin                           |                         |        |     |
| Pokus číslo                                                                                                    | 1                               |                         |        |     |
| Získaně body                                                                                                    | 0,00 b                          |                         |        | Ε   |
| Bonus                                                                                                    | 0,00 b                          |                         |        |     |
| Procenta                                                                                                    | 0,00%                           |                         |        |     |
| Vyhodnocení                                                                                                    | lespiněný                       |                         |        |     |
| Připojený komentář                                                                                                    |                                 |                         |        |     |
| Zobrazit mé odpovědi Spustit t                                                                                                    | est znova                       | Návrat do kurzu         |        | ľ   |
| EVROPSKÁ UNIE<br>EVROPSKÝ FOND PRO REGIONÁLNÍ ROZVOJ                                                                                                    |                                 |                         | 1618   |     |
| 🔰 🖡 PIK 🛛 Marine Doručená 🔤 Oprášeni a 🔤 RE: rámico 🦉 Dokončení                                                                                                    | Microsoft Předávací             | CSN Verz.               |        |     |

# Certifikáty

Po úspěšném absolvování testu a předchozím kompletním prostudování kurzu (barevný sloupec pod názvem kurzu v jejich přehledu ukazuje 100%) je vám automaticky vygenerován certifikát o úspěšném absolvování kurzu. Přehled certifikátů naleznete v hlavním menu pod položkou Certifikáty.

# Odhlášení

Pro odhlášení ze systému stiskněte odkaz Odhlásit vedle červeného kolečka vpravo nahoře, který je viditelný v každém okamžiku práce v systému.

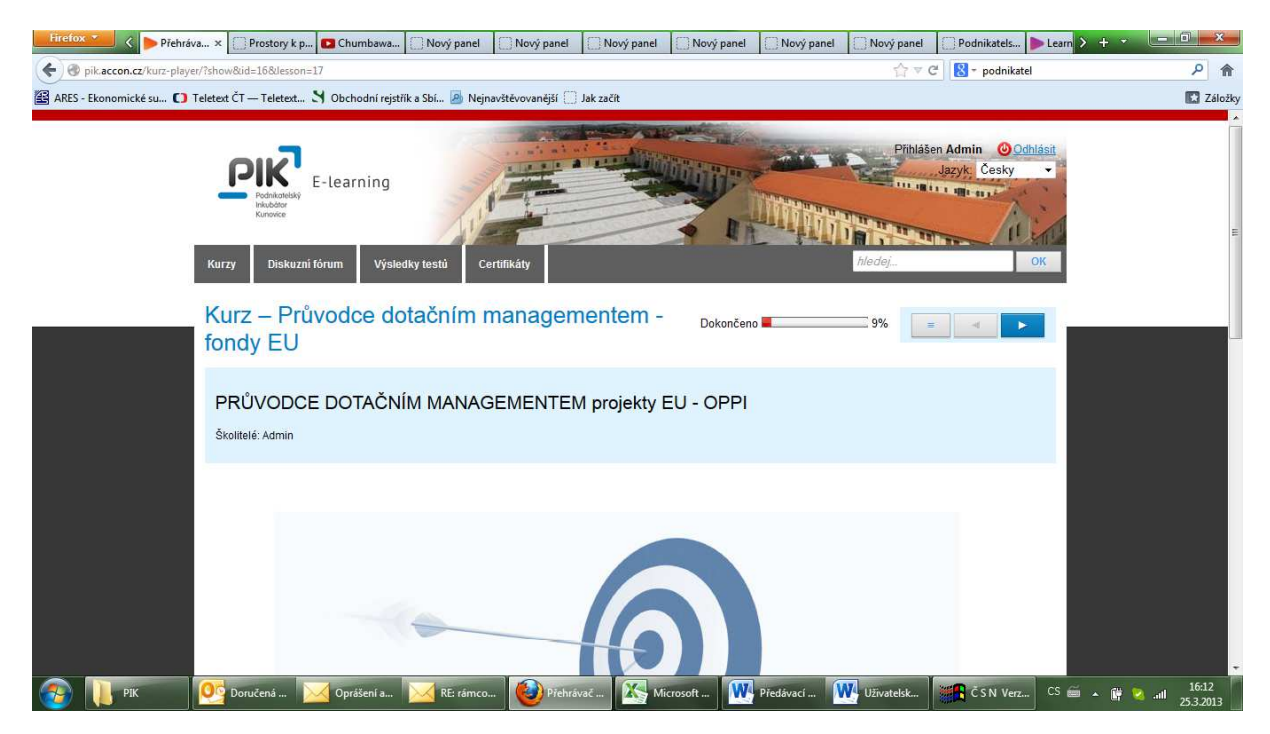